## Инструкция участника заочного этапа

1. Начало подключения к системе сдачи заочного этапа – 9:30 5 апреля.

Обязательно участники должны быть подписаны по Фамилии и Имени.

При переходе по ссылке для подключения вы переводитесь в Зал ожидания, а потом в Общий зал.

В общем зале Вам необходимо включить камеру и микрофон и не выключать их на протяжении всего времени выполнения задания и нахождения в комнате.

3. Проктор в кабинете должен:

- провести запись всей процедуры заочного этапа;

 – сверить Вас со списком участников. Для этого Вы, после того как проктор назовет ваши Фамилию, Имя, Отчество, показываете на камеру документ, удостоверяющий личность. После одобрения проктором, ожидаете завершения процедуры верификации всех участников;

– разместить в чат группы после завершения проверки документов ссылку – для выполнения задания. После слов проктора – «Приступайте к работе. Отсчет времени начался!» участник переходит по ссылке для выполнения задания.

– запустить отсчет времени с момента размещения ссылки в чате.

Время, отводимое на заочный этап – 15 минут.

Ответы на задания участник вносит в соответствующем поле в онлайн-формате.

Задания можно выполнять в любом порядке. Система не даст завершить тест, если не будут введены ответы на все вопросы.

Если Вы решите изменить ранее введённый ответ, то должны это сделать до отправки результатов!

4. В течение 15 минут проктор проводит визуальный контроль за участниками: при выявлении отключения камеры и (или) микрофона, появления посторонних в кадре, уход из кадра участника и т.п.

Проктор может сделать замечание, выслав «нарушителю» личное сообщение в чат, и отразить у себя в контрольном листе информацию: «ФИО участника – кратко его нарушение». Контрольный лист передается членам жюри, осуществляющим анализ сводной таблицы ответов участников. Жюри может назначить штрафные баллы участнику (-1 балл за каждую отметку).

5. Страницу с выполнением задания нельзя закрывать. Это приведет к потере данных и завершению вашего участия в заочном этапе.

6. Если Вы выполните задание быстрее отведенного времени, то после нажатия кнопки «Готово» поднимите руку и сообщить, что «Задание выполнять закончил. Результаты отправил».

Важно: самостоятельно, без разрешения проктора участник не может покинуть вебинарную комнату.

Проктору необходимо свериться с получением на сервере Ваших результатов. «Ожидайте Идет проверка личного кабинета».

После проверки наличия Вашего ответа на сервере проктор сообщит Вам «Можете покинуть вебинар. Спасибо за участие!».

7. За 5 минут до завершения времени (если в группе ещё останутся участники) – проктор предупредит Вас, что до конца этапа осталось 5 минут.

За 1 минуту до завершения времени (если в группе ещё останутся участники) – проктор предупредит Вас, что до конца этапа осталось 1 минута.

По истечению времени проктор сообщит: «Время на выполнения задания истекло. Поставьте любые ответы на оставшиеся вопросы и нажмите кнопку «Готово»».

Сообщает участникам: «Можете покинуть вебинар. Спасибо за участие!».

## Ситуации:

1. В случае Вашего опоздания (подключение по ссылке с 10:00), опоздавшие на идентификацию, выполняют задание олимпиады без добавления общего времени, отведенного на задания (15 минут). Таким образом, для опоздавших участников время проведения заочного этапа сокращается, несмотря на возможную уважительную причину опоздания.

Опоздавшие на этап более 15 минут не участвуют в заочном этапе. Задание от таких участников не принимается к проверке.

2. Если вы выключите микрофон и (или) камеру, это будет отмечено проктором. Информация об этом будет передана жюри при оценке первого этапа.

3. Проктор не дает ответов по содержанию выполняемого Вами задания.

4. После идентификации и далее в ходе наблюдения проктор проводит подсчет подключений участников в системе. В случае появления «дублирующего» аккаунта участника – этот аккаунт удаляется с предупреждением. Для избежания этого не дублируйте вкладку с вебинаром в окне браузера.